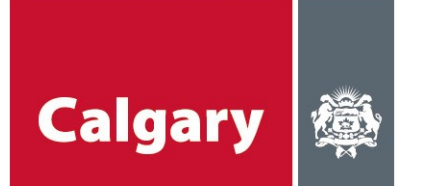

City of Calgary Calgary Neighbourhoods Social Programs & Services

# **School Connections YYC** CBE Principals Guide

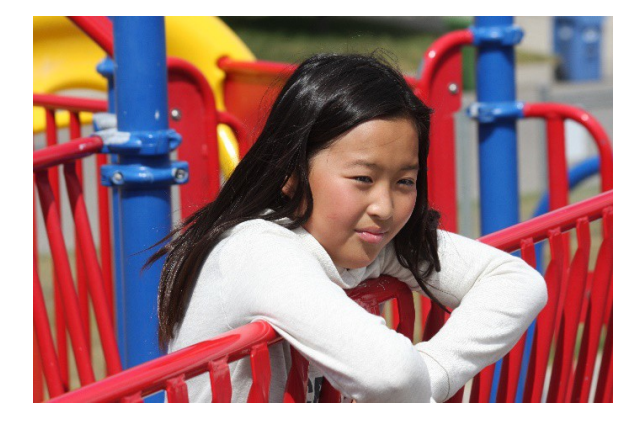

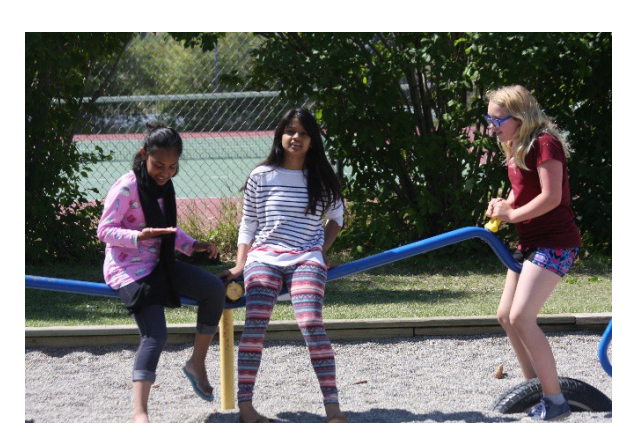

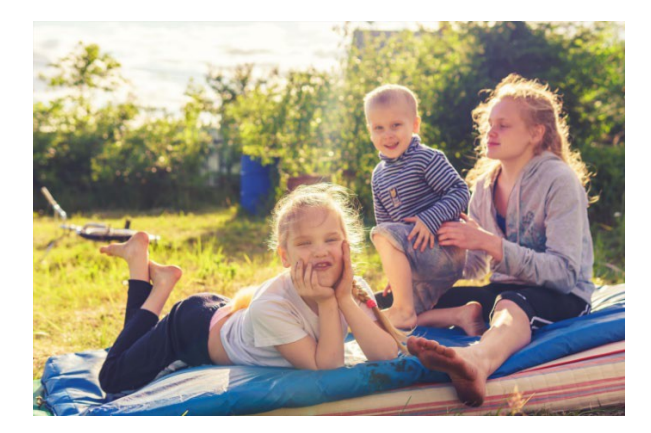

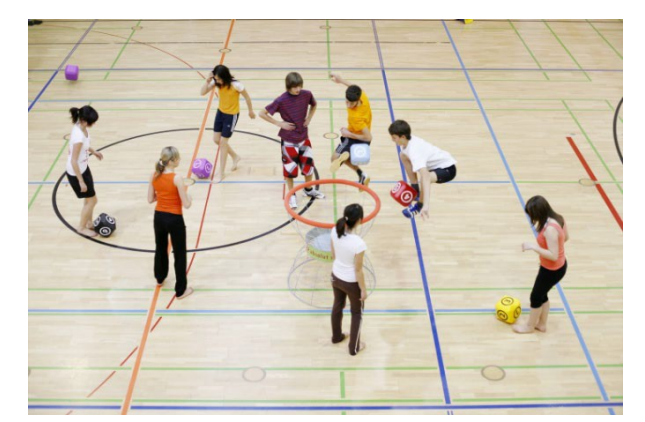

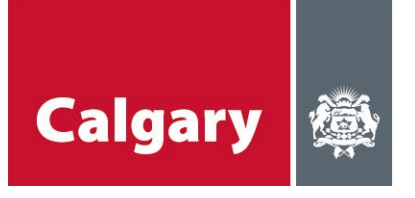

# **Table of Contents**

| School Connections YYC Introduction                                        | . 3  |
|----------------------------------------------------------------------------|------|
| School Connections – First Time sign in/enrollment                         | 4    |
| School Connections - Subsequent sign in                                    | 4    |
| Using School Connections YYC                                               | .11  |
| a. School Dashboard/Review Pending applications                            | .11  |
| b. <u>Approve/Negotiate/Decline Application</u>                            | .15  |
| i. Application Approved Without Changes                                    | .16  |
| ii. <u>Negotiation with Organization</u>                                   | .17  |
| (Application Approved with Changes (e.g. alternate space available)        |      |
| iii. <u>Application Declined</u> (no alternate spaces/times are available) | . 22 |
| Program Directory                                                          | .23  |
| FAQ                                                                        | .25  |

# Appendix

A. Quick Reference Guide for Principals

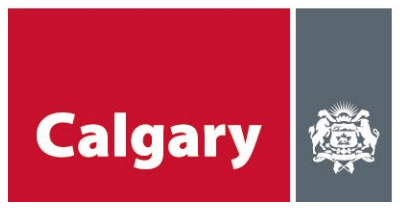

# **School Connections YYC Introduction**

### What is School Connections YYC?

- The City of Calgary in partnership with the Calgary Board of Education (CBE), Calgary Catholic School District (CCSD) and United Way of Calgary and Area (UWCA), has created the School Connections YYC (SCYYC) framework. SCYYC provides schools and community-based organizations with a consistent process to connect with one another for access to available space in schools where programs and services can be offered to students and families.
- SCYYC will replace Access 3-6. It brings community resources to Calgary's schools through an accessible and coordinated online process.

### What's different from Access 3-6?

- Online application process for organizations.
- Online searchable database for school principals to find organizations or programs that will benefit their students.
- Hours of access available from after school until public rental times, which vary depending on the school. Potential to expand access during instructional hours and public rentals hours.

### What are the criteria for organizations to be listed in the SCYYC database?

- Organization is a government or a registered not-for-profit organization.
- Organization must have adequate insurance and will maintain coverage through the duration of the program.
- Program must address an existing need of students and/or their families.
- All fees are 100% waived upon request.
- At least one on-site staff member must have a valid first aid certificate.
- All program staff members and volunteers have completed a Police Information Check, including vulnerable sector search verification, and are cleared to work with children and youth.
- All program staff members and volunteers must comply with the City of Calgary Vaccine Passport Bylaw 65M2021 while it remains in effect.
- All program staff members, volunteers and participants must comply with the City of Calgary <u>Pandemic Face Covering Bylaw 63M2021</u> while it remains in effect.

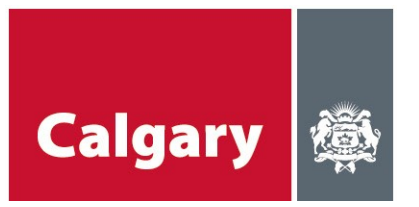

# **School Connections – first time sign-in/enrollment**

To gain access to the School Connections YYC database for the first time, please follow the instructions in the School Connections YYC Enrollment Guide. This document can be found on your school board intranet site.

# **School Connections - subsequent login process**

1. Click on the **School Connections YYC** link in the invitation email, or manually enter the URL: <u>https://schoolconnections.calgary.ca</u> in your Chrome browser to bring you to the portal landing page.

### 2. Click "Sign in."

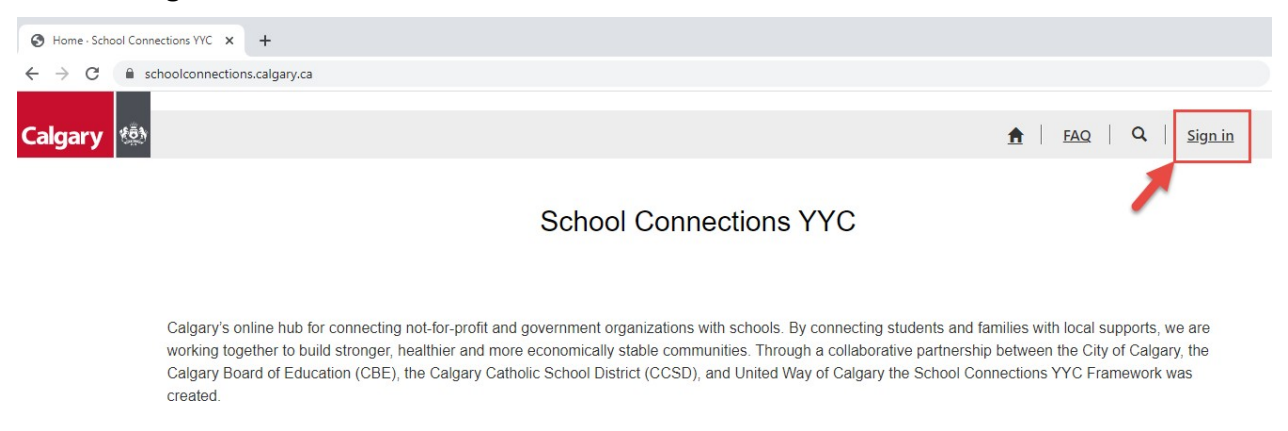

2. Click "**Azure AD**." School board staff will use their existing school board accounts and passwords. Community organizations will use their myID business accounts.

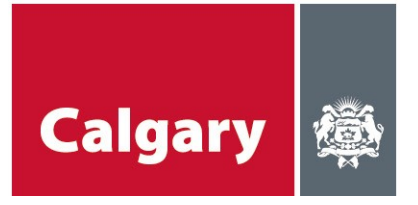

| ← → C                    | nln?returnUrl=%2F             |                                  |                       |
|--------------------------|-------------------------------|----------------------------------|-----------------------|
| Calgary 🔅                |                               |                                  | 🔒   FAQ   Q   Sign in |
| <u> Sign in</u> Register | Redeem invitation             |                                  |                       |
| Sign in with a local ac  | count                         | Sign in with an external account |                       |
| * Username               |                               | myID Azure AD                    |                       |
| * Password               |                               |                                  |                       |
|                          | Remember me?                  |                                  |                       |
|                          | Sign in Forgot your password? |                                  |                       |

### 4. Enter your email and click "Next."

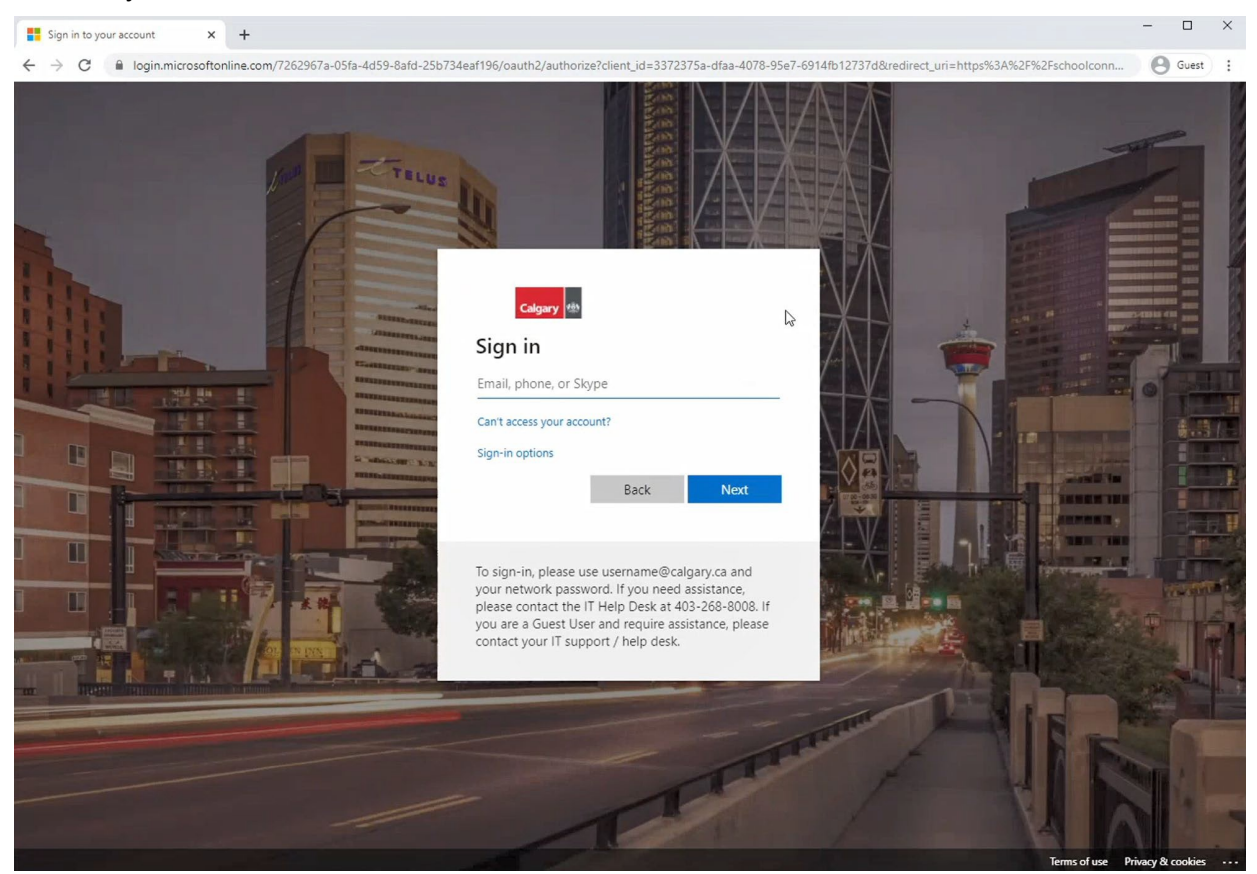

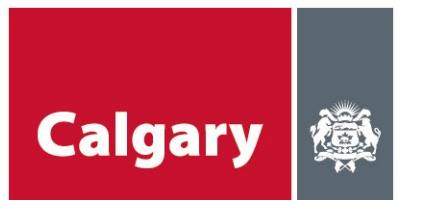

5. Enter your school board **email** for Username and your school board **password** and click **"Sign in."** 

| S https://adfs.cbe.ab.ca/adfs/ls/wie × +                                                     |                                                                                                    | - |       | × |
|----------------------------------------------------------------------------------------------|----------------------------------------------------------------------------------------------------|---|-------|---|
| $\leftrightarrow$ $\rightarrow$ C (i) adfs.cbe.ab.ca/adfs/ls/wia?client-request-id=bb3b8fe3- | Sta60-4c73-9756-94905d42123e&wa=wsignin1.0&wtrealm=urn%3afederation%3aMicrosoftOnline&wctx=LoginOptions%3D3% | Θ | Guest | : |
|                                                                                              | Sign in https://adfs.cbe.ab.ca Username Password Sign in Cancel                                              |   |       |   |

The following screen may or may not appear, depending on your security settings within CBE/CCSD and other factors (e.g. using VPN or working from home). If this screen doesn't appear, proceed to step 7. If this screen does appear:

6. Click "**Send Me a Push**" and **approve** the login. You will receive an approve/deny popup on your phone (If you do not see the pop-up, go into the Duo Mobile app to approve/deny).

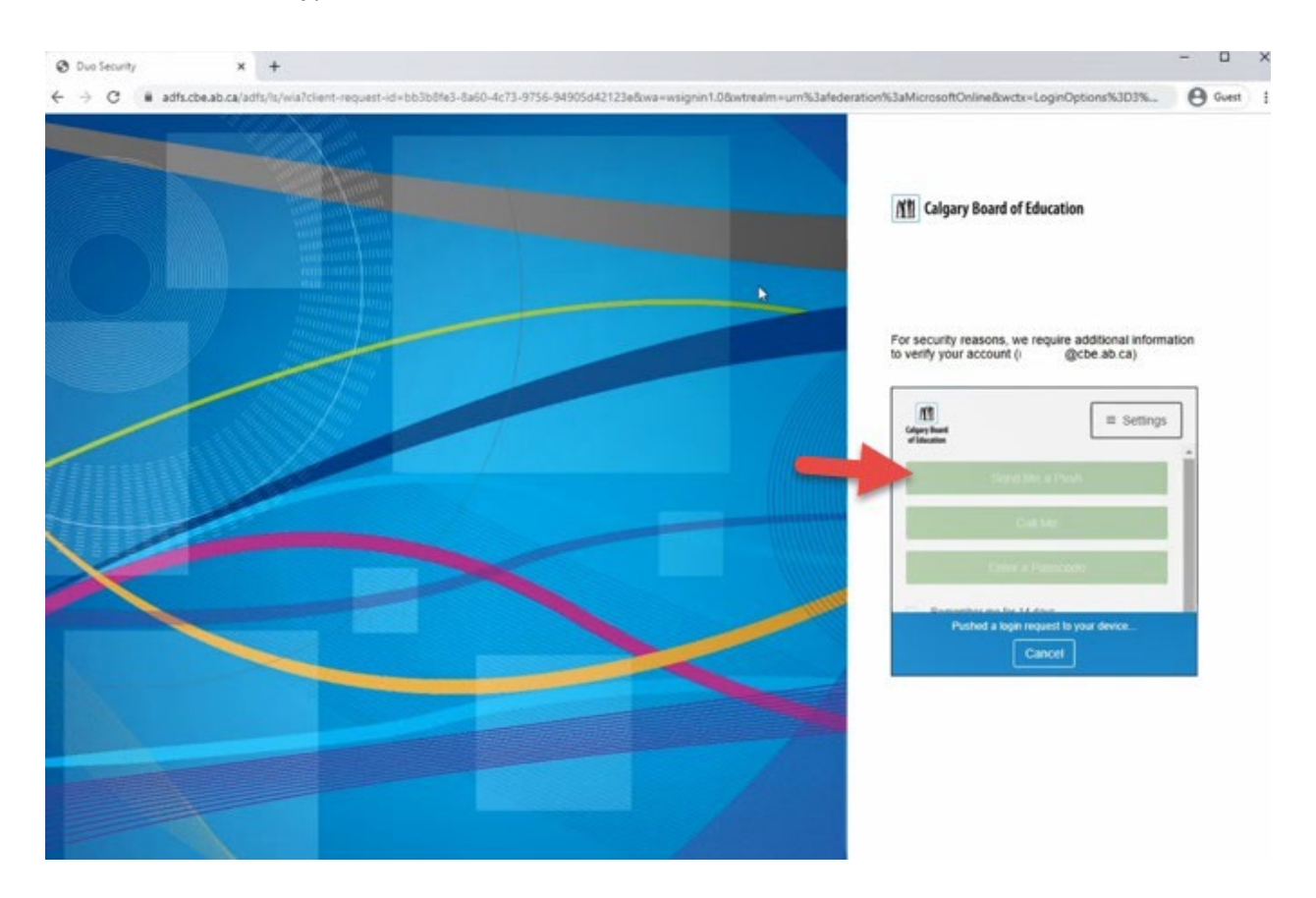

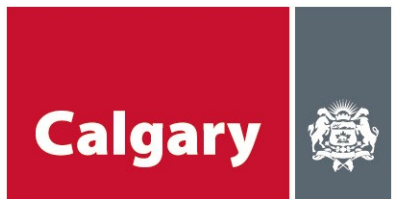

7. You should receive a Microsoft **verification code** on your mobile phone. Within Duo Mobile, click on the down arrow to display the authentication code. Enter the **code** and click "**Verify**." **\*Note: The code has a time limit of 30 seconds. If not entered within that timeframe, it will refresh and give you a new code.** 

### Android:

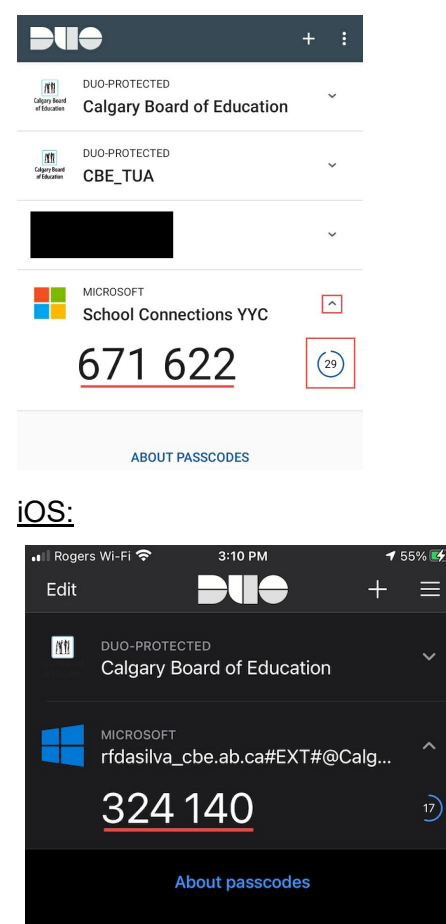

On your web browser enter the code and click "Verify."

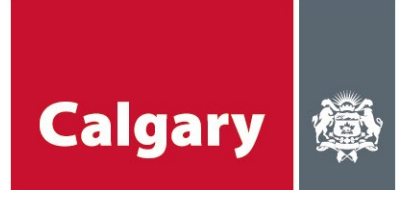

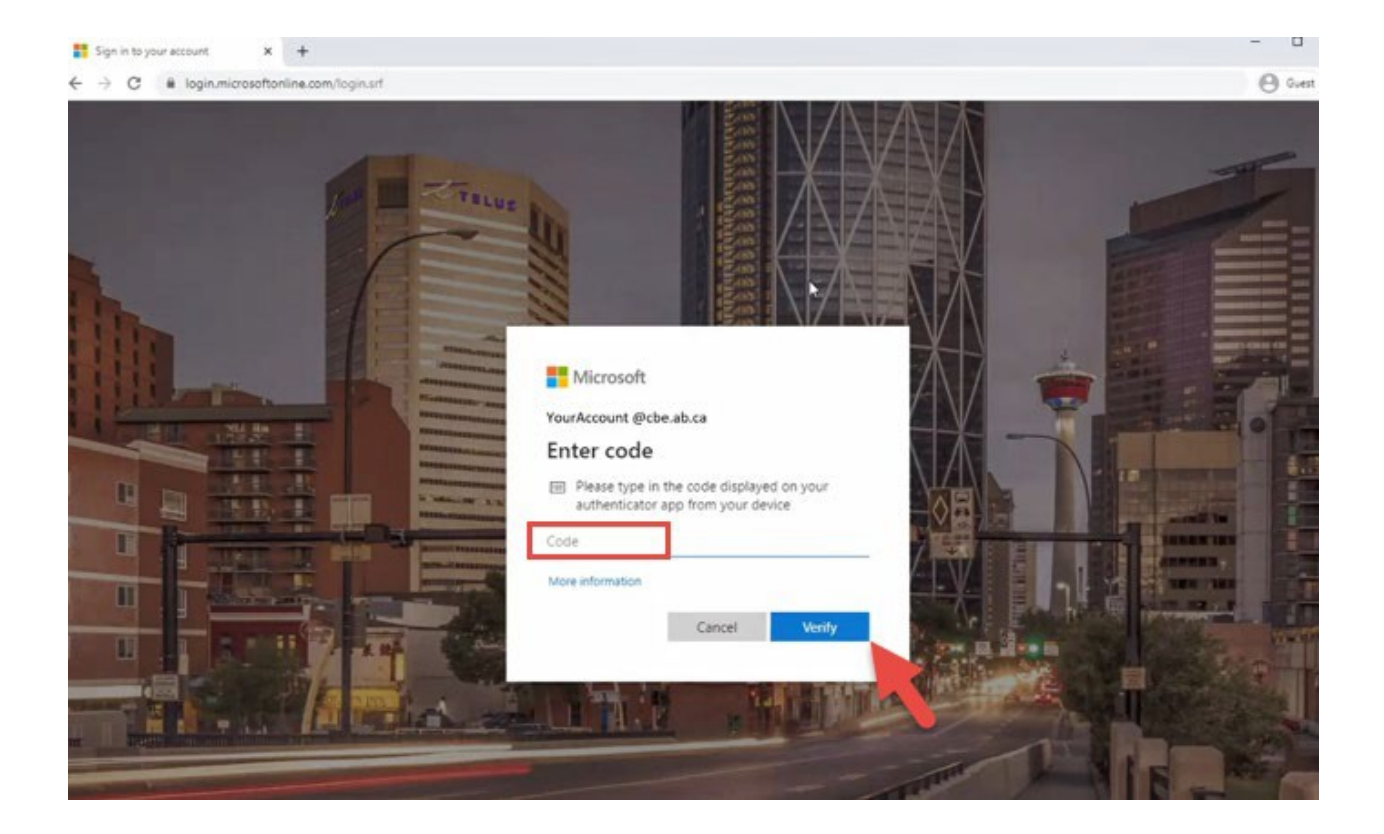

8. You have now successfully signed into the system and can use the **School Dashboard** to process **Access Applications**, or search for programs via the **Program Directory**.

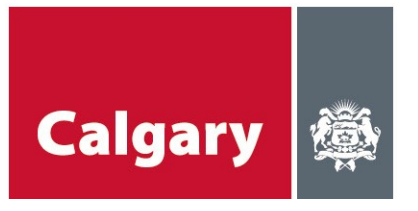

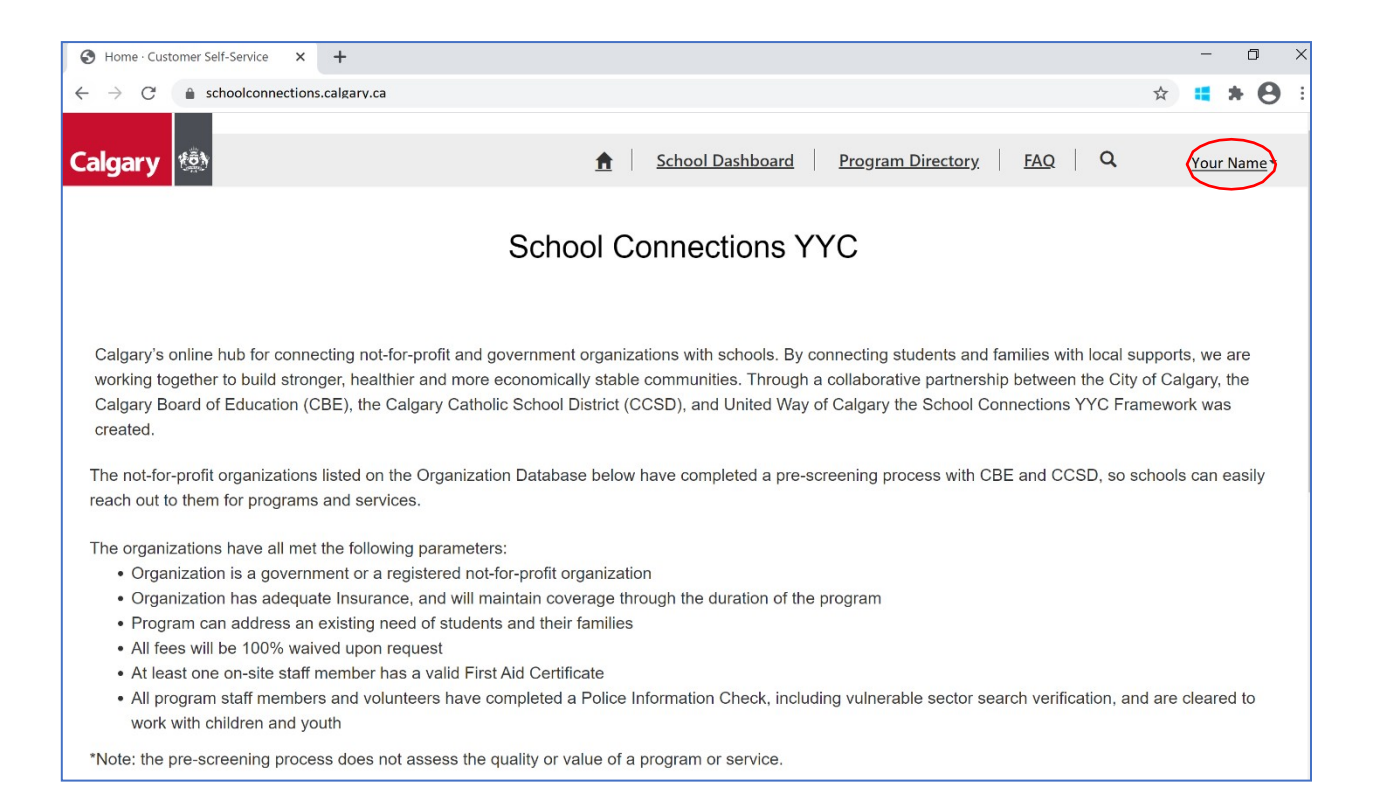

### Profile

The profile page allows you to enter your contact information for the School Connections YYC portal.

To go to your profile:

After signing in, click the **down arrow** beside "username" in the top right-hand corner.

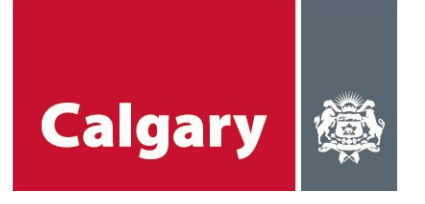

### Profile

|                                | Please provide some informat                | ion about yourself.                        |                                  |
|--------------------------------|---------------------------------------------|--------------------------------------------|----------------------------------|
| Yellow Dragon                  | The First Name and Last Nar<br>information. | <b>ne</b> you provide will be displayed in | your submissions as contact      |
| Profile                        | The Email Address and Phone                 | e number are required and will be          | displayed in your submissions as |
| rione                          | contact information.                        |                                            |                                  |
| My Organization                | Your <b>Position</b> is required and        | will be displayed will be displayed i      | in your submissions as contact   |
| My Programs                    | information.                                |                                            |                                  |
| My Applications                | • Your email requires confi                 | rmation.                                   | Confirm Email                    |
| My Contacts                    |                                             |                                            |                                  |
|                                | Your Information                            |                                            |                                  |
| Security                       | First Name *                                | Last Name *                                |                                  |
| Change Password                | Yellow                                      | Dragon                                     |                                  |
| Manage External Authentication | E-mail *                                    | Business Phone *                           |                                  |
|                                | sticksandstones@me.co                       | 1234567890                                 |                                  |
|                                | Position *                                  |                                            |                                  |
|                                | Commander                                   |                                            |                                  |
|                                |                                             |                                            |                                  |
|                                |                                             |                                            |                                  |
|                                |                                             |                                            |                                  |
|                                |                                             |                                            |                                  |
|                                | How may we contact                          | you? Select all that apply.                |                                  |
|                                | -                                           |                                            |                                  |
|                                | Email                                       |                                            |                                  |
|                                | Phone                                       |                                            |                                  |
|                                | Mail                                        |                                            |                                  |
| (                              | Update                                      |                                            |                                  |

Change or update any information as required. Click "Update."

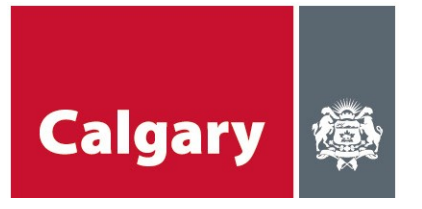

# **Using School Connections YYC**

# 1. School dashboard/review pending applications

To review or view pending applications, click on "School Dashboard" at the top of the page.

| Calgary 🔅 |                        |                 |                    | School Dashbo   | ard Program D             | irectory FAQ       | Q School U      | lser 1 + |
|-----------|------------------------|-----------------|--------------------|-----------------|---------------------------|--------------------|-----------------|----------|
|           | Home > School Dashboar | ď               |                    | $\overline{}$   |                           |                    |                 |          |
|           | School Das             | hboard          |                    |                 |                           |                    |                 |          |
|           | Pending Applications - |                 |                    |                 |                           |                    |                 |          |
|           | Name 🕇                 | Organization    | Program            | Program Contact | School                    | Status Reason      | Current Stage   |          |
|           | SCYYC-AA-1043          | TB Organization | Organization Jan 5 | Glenda Paul     | Nosehill Public<br>School | Review in progress | School Decision | *        |
|           | SCYYC-AA-1044          | TB Organization | Organization Jan 5 | Glenda Paul     | Nosehill Public<br>School | Review in progress | School Decision | *        |
|           |                        |                 |                    |                 |                           |                    |                 |          |

All SCYYC applications that have been submitted to your school will appear on the school dashboard.

Click the **down arrow** beside **Pending Applications** to switch between **All Applications** and **Pending Applications**.

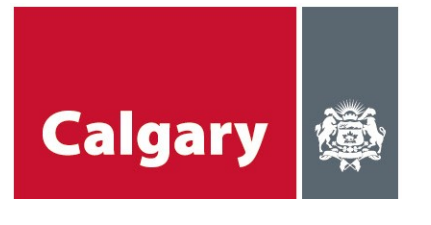

| ary 🄹 |                         |                                   | Â                         | School Dashbo   | ard Program [ | Directory FAQ      | Q School        | Jser 3 - |
|-------|-------------------------|-----------------------------------|---------------------------|-----------------|---------------|--------------------|-----------------|----------|
|       | Home > School Dashboar  | d                                 |                           |                 |               |                    |                 |          |
|       | School Das              | hboard                            |                           |                 |               |                    |                 |          |
| (     | EPending Applications - | >                                 |                           |                 |               |                    |                 |          |
|       | Name 🕇                  | Organization                      | Program                   | Program Contact | School        | Status Reason      | Current Stage   |          |
|       | SCYYC-AA-1034           | TB Organization                   | TB Program                | Glenda Paul     | Acadia School | Review in progress | School Decision | •        |
|       | SCYYC-AA-1038           | Number 1 in Fun                   | New Program Karate<br>Kid | Nick G          | Acadia School | Review in progress | School Decision | *        |
|       | SCYYC-AA-1063           | TB Organization                   | Happy Bears               | Glenda Paul     | Acadia School | Review in progress | School Decision | *        |
|       | SCYYC-AA-1065           | TB Organization                   | Neighborhood Kids         | Glenda Paul     | Acadia School | Review in progress | School Decision | ~        |
|       | SCYYC-AA-1072           | Yellow Dragons and<br>Purple Fish | Animals and Colours       | Yellow Dragon   | Acadia School | Review in progress | School Decision | ~        |
|       |                         |                                   |                           |                 |               |                    |                 |          |
|       |                         |                                   |                           |                 |               |                    |                 |          |
|       | Quick Links             |                                   |                           |                 |               |                    |                 |          |

Click the drop-down arrow on the right of the application you wish to review. Click "Review."

| Calgary 🏟 |                         |                                   | <b>f</b>                  | School Dashboa  | ard Program Di | rectory FAQ        | Q School Us     | <u>er 3</u> • |
|-----------|-------------------------|-----------------------------------|---------------------------|-----------------|----------------|--------------------|-----------------|---------------|
|           | Home > School Dashboard |                                   |                           |                 |                |                    |                 |               |
|           | School Dasl             | nboard                            |                           |                 |                |                    |                 |               |
|           | Pending Applications -  |                                   |                           |                 |                |                    |                 |               |
|           | Name 🕇                  | Organization                      | Program                   | Program Contact | School         | Status Reason      | Current Stage   |               |
|           | SCYYC-AA-1034           | TB Organization                   | TB Program                | Glenda Paul     | Acadia School  | Review in progress | School Decision | *             |
|           | SCYYC-AA-1038           | Number 1 in Fun                   | New Program Karate<br>Kid | Nick G          | Acadia School  | Review in progress | School Decision | *             |
|           | SCYYC-AA-1063           | TB Organization                   | Happy Bears               | Glenda Paul     | Acadia School  | Review in progress | School Decision | × .           |
|           | SCYYC-AA-1065           | TB Organization                   | Neighborhood Kids         | Glenda Paul     | Acadia School  | Review in progress | School Decision | *             |
|           | SCYYC-AA-1072           | Yellow Dragons and<br>Purple Fish | Animals and Colours       | Yellow Dragon   | Acadia School  | Review in progress | School Decision | View          |
|           |                         |                                   |                           |                 |                |                    | (               | Review        |
|           | Quick Links             |                                   |                           |                 |                |                    |                 |               |

Scroll down to review the entire application.

Note: All fields with an asterisk (\*) are mandatory.

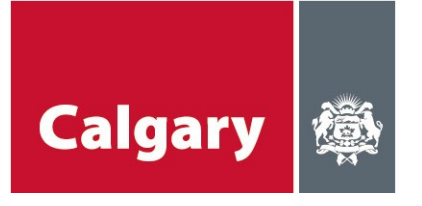

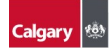

Home > School Dashboard > Review Application

★ School Dashboard Program Directory, FAQ Q School User 1 +

### **Review Application**

1 Review Application 2 School Internal Usage and Approval

Program Information **Organization Name \*** Yellow Dragons and Purple Fish

Tracking Number SCYYC-AA-1075

Program \*

Animals and Colours

Program Contact \* Yellow Dragon

Contact Details

Yellow Dragon

Email \* sticksandstones@me.com

#### Business \*

1234567890

Position \* Commander

#### Program Brief Description \*

This program will provide children ages 6-12 with the opportunity to explore various animals. Focus will be on chameleons and why they change colours. Children will explore what different animals look like in different colours and how their colours make them more or less visible to their predators. Fun will be had changing the colour of several animal pictures so participants can use their imagination to develop a colourful and creative personal zoo.

#### Ages of Projected Participants

| Name |   |   |  |  |  |  |  |
|------|---|---|--|--|--|--|--|
| 6    |   |   |  |  |  |  |  |
| 7    |   |   |  |  |  |  |  |
| 8    |   |   |  |  |  |  |  |
| 9    |   |   |  |  |  |  |  |
| < 1  | 2 | > |  |  |  |  |  |

Minimum number of Participants \*

1

Maximum number of Participants \*

45

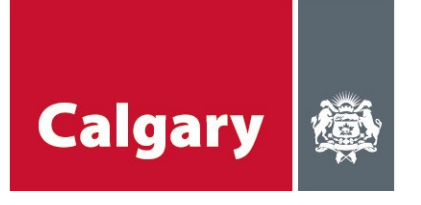

#### Staff to Young Ratio \*

1:5

Are there any Special Requirements for your program? \*  ${}^{\circledast}$  No  ${}^{\bigcirc}$  Yes

Please specify special requirements

All staff working in this program have completed a CPIC check and Vulnerable Sector Search \*  $^{\odot}$  No  $^{\odot}$  Yes

At least one staff member on site has a valid First Aid Certificate? \*  $^{\odot}$  No  $^{\oplus}$  Yes

Does your organization carry commercial general liability insurance? \*  $^{\odot}$  No  $^{\odot}$  Yes

Is there a Fee associated with your program? \* • No • Yes

Comments

-

Please acknowledge Single Facility Operators (SFO) schools will have a \$50.50/hour charge after 5:00 \* School \* Nosehill Public School

Space Requested

|     | Name 🕇                                                                           |                       |
|-----|----------------------------------------------------------------------------------|-----------------------|
|     | Main Gym                                                                         |                       |
|     |                                                                                  |                       |
| :   | Specify, if you selected Other space                                             |                       |
|     | -                                                                                |                       |
| ł   | Are you able to run your program in another space if requested space<br>No * Yes | not available? *      |
| Pro | ogram Dates and Times                                                            |                       |
|     | Option 1 Start Date *                                                            | Option 2 Start Date   |
| 3   | 3/1/2021                                                                         | 3/1/2021              |
|     | Option 1 End Date *                                                              | Option 2 End Date     |
| 3   | 3/31/2021                                                                        | 3/31/2021             |
|     | Option 1 Start Time *                                                            | Option 2 Start Time   |
| 3   | 3 pm                                                                             | 3 pm                  |
|     | Option 1 End Time *                                                              | Option 2 End Time     |
| 4   | 4:30 pm                                                                          | 4:30                  |
|     | Option 1 Days Of Week                                                            | Option 2 Days Of Week |
|     | Name                                                                             | Name                  |
|     | Monday                                                                           | Tuesday               |
|     | Wednesday                                                                        | Thursday              |
|     |                                                                                  |                       |
|     | Are you able to run your program on other days and times if                      |                       |

Once you have reviewed the entire application, click "Next."

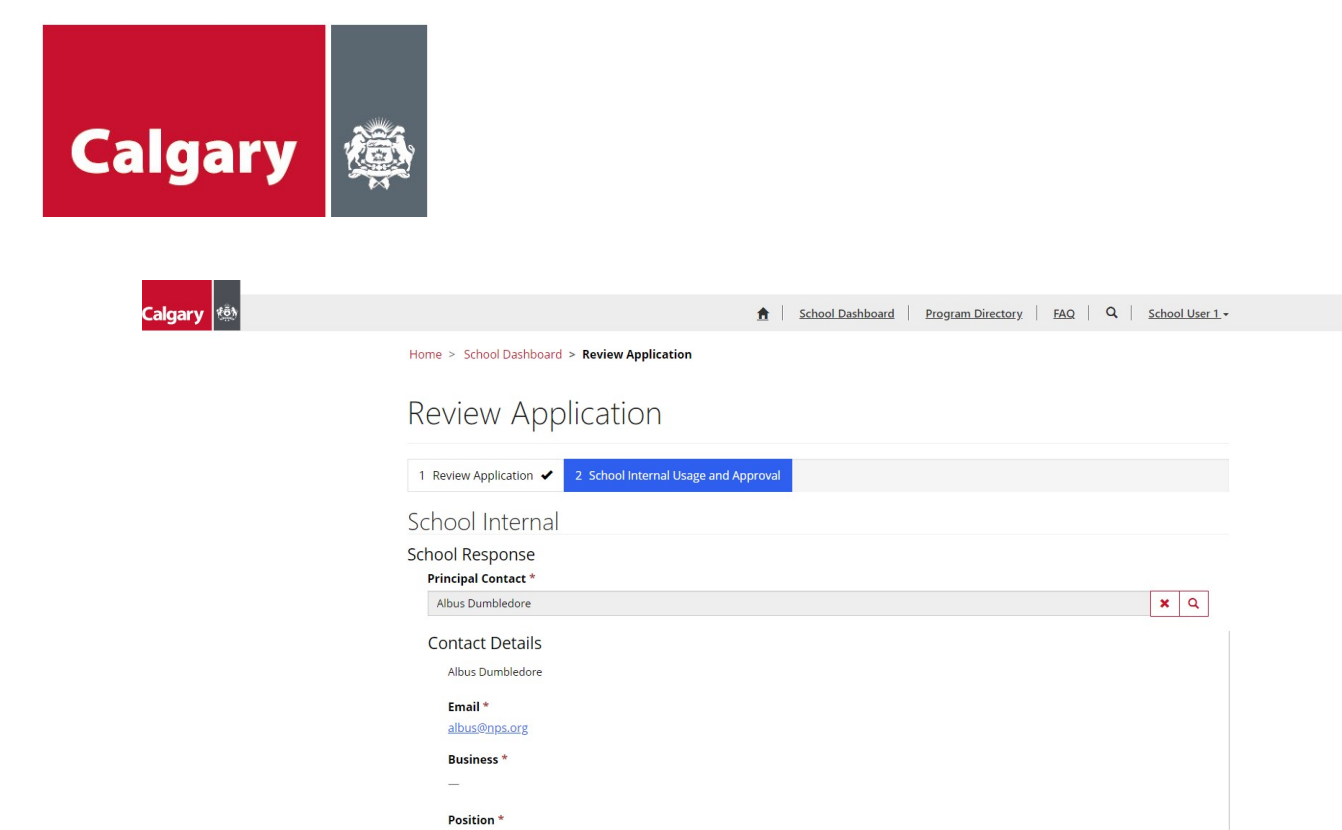

Enter Principal Contact information.

# **Approve/decline application**

Once you have reviewed the Access Application, you have three options:

- 1. Approve application without changes.
- 2. Negotiate with organization (if alternate space, dates, times are available in the school).
- 3. **Decline** application.

Which option you choose will be determined by answering the following questions:

| Question                                                                                       | Approve<br>without<br>changes | Negotiation<br>with<br>organization | <b>Decline</b><br>with no<br>negotiation |  |
|------------------------------------------------------------------------------------------------|-------------------------------|-------------------------------------|------------------------------------------|--|
| Is the space requested available?                                                              | YES                           | YES OR NO                           | NO                                       |  |
| Is alternate space available?                                                                  | NO                            | YES OR NO                           | NO                                       |  |
| Is date(s) and time(s) requested available?                                                    | YES                           | YES OR NO                           | NO                                       |  |
| Is alternative date(s) and time(s) available?                                                  | NO                            | YES OR NO                           | NO                                       |  |
| Is caretaker overtime required?                                                                | Dependent on School           |                                     |                                          |  |
| Do you want to send this application to the organization to review alternate space(s)/date(s)? | NO                            | YES                                 | NO                                       |  |
| Do you approve this application?                                                               | YES                           | NO                                  | Decline<br>Application                   |  |

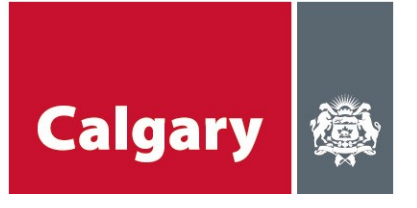

### 1. Application approved without changes

To approve application, select the following answers:

Is Space Requested Available? Yes

Is Alternative Space Available? No

You do not need to provide alternate space opportunities if the requested space is available

Is Date and Time Requested Available? Yes

Is Alternate Date(s) and Time(s) Available? No (check "**Yes**" only if <u>requested</u> dates and times are <u>not</u> available).

Include comments.

| Alternate Contact Name                                                                                                    |  |
|----------------------------------------------------------------------------------------------------|--|
| Alternate Contact Email                                                                                                    |  |
|                                                                                                    |  |
| Is Space-Requested Available? *                                                                                                    |  |
| Is Alternate Space Available? *                                                                                                    |  |
| Specify, if you selected Other space                                                                                                    |  |
| Is Date(s) and Time(s) Requested Available? *                                                                                                    |  |
| Is Alternative Date(s) and Time(s) Available? *                                                                                                    |  |
| lesaretaker overtime required? *<br>♥ No <sup>™</sup> ♥ Yes                                                                                                    |  |
| کو سوند want to send this application to the organization to review alternate space(s)/date(s)? * المراجع المراجع |  |
| Comments                                                                                                    |  |
| Space and Dates approved                                                                                                    |  |
| Organization's acceptance of alternate options offered by school                                                                                                    |  |

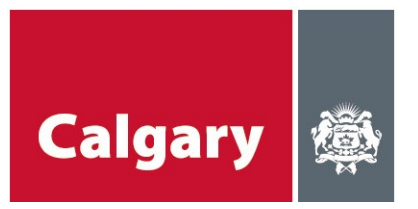

Click on "Approve Application".

| Do you approve this application?    |  |
|-------------------------------------|--|
| Comments *                          |  |
| Good to go                          |  |
|                                     |  |
|                                     |  |
|                                     |  |
| Previous Approve Application Cancel |  |

\*Note: When approving an application, it is automatically assumed you are accepting Option 1 (approve without changes). If you are choosing Option 2, (negotiation with organization) please indicate that – plus the details of items to negotiate – in the comments!

| Once the application confirming their bo | on is approved, The City of Calgary will issue a permit to the Organization oking. |
|------------------------------------------|------------------------------------------------------------------------------------|
|                                          |                                                                                    |
| Calgary 🌼                                | 🚖 School Dashboard Program Directory FAQ Q School User 1                           |
|                                          | Home > School Dashboard > Review Application                                       |
|                                          | Review Application                                                                 |
|                                          | Submission completed successfully.                                                 |
|                                          |                                                                                    |
|                                          |                                                                                    |

### 2. Negotiation with organization

Principals are encouraged to negotiate with organizations to find space available for program delivery. If the space/dates or times that the organization has requested are not available, please look at other options in your school such as alternate spaces (e.g. gym is not available, but classrooms are); alternate days (e.g. Mondays and Wednesdays are not available, but Tuesdays and Thursdays are), or alternate times (e.g. 2:30 is too early to start, as school is still in session, however the program can start at 3:00).

Here is an example of an application approved with changes (Negotiation with organization: alternate space available):

Under Review Application, click the "School Internal Usage and Approval" tab.

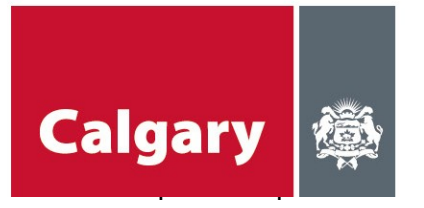

Is Alternative Space Available? Yes

Please specify which space is available.

Is Date and Time requested available? Yes

Include comments.

Do you want to send this application to the organization to review alternate space(s)/date(s)? Yes.

Do you approve this application? No

| Review Application                                                                                  |            |
|----------------------------------------------------------------------------------------------------|------------|
| 1 Review Application 2 School Internal Usage and Approval                                           |            |
| School Internal                                                                                     |            |
| School Response Principal Contact *                                                                 |            |
| Albus Dumbledore                                                                                    | <b>x</b> Q |
| Contact Details<br>Albus Dumbledore<br>Email *<br>albus@nps.org<br>Business *<br><br>Position *<br> |            |
| Alternate Contact Name                                                                              |            |
| Alternate Contact Email                                                                             |            |
|                                                                                                    |            |

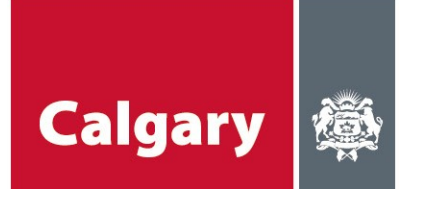

| Is space Requested Available?                                                                                                    |        |
|----------------------------------------------------------------------------------------------------|--------|
| No Yes                                                                                                    |        |
| Is Alternate Space Available? *                                                                                                    |        |
| No Yes                                                                                                    |        |
| Please specify what space is available: *                                                                                                    |        |
|                                                                                                    | Select |
|                                                                                                    |        |
| Name T                                                                                                    |        |
| Library                                                                                                    | •      |
| Spacify if you selected Other space                                                                                                    |        |
| specify, if you selected other space                                                                                                    |        |
| In Desirable and Time (a) Desirable distribution in                                                                                                    |        |
| B Date(s) and Time(s) Requested Available? "<br>○ Not <sup>®</sup> Yes                                                                                                    |        |
| Is Alternative Date(s) and Time(s) Available? *                                                                                                    |        |
| No <sup>©</sup> Yes                                                                                                    |        |
| Is caretaker overtime required? *                                                                                                    |        |
| No <sup>®</sup> Yes                                                                                                    |        |
|                                                                                                    |        |
|                                                                                                    |        |
| Comments                                                                                                    |        |
| Comments                                                                                                    |        |
| Comments                                                                                                    |        |
| Comments                                                                                                    |        |
| Comments  ending to Organization to approve alternate space  pitation's acceptance of alternate options offered by school                                                                                                    | Å      |
| Comments  ending to Organization to approve alternate space nization's acceptance of alternate options offered by school                                                                                                    |        |
| Comments Conding to Organization to approve alternate space Inization's acceptance of alternate options offered by school                                                                                                    |        |
| Comments Cending to Organization to approve alternate space Inization's acceptance of alternate options offered by school Out approve this application? Ves                                                                                                    |        |
| Comments Comments Com |        |
| Comments Conding to Organization to approve alternate space Inization's acceptance of alternate options offered by school Ou approve this application? Ves ments                                                                                                    |        |
| Comments Comments Contract of alternate options offered by school Cout approve this application? Cout approve this application? Cout approve this applicati |        |
| Comments Cending to Organization to approve alternate space Inization's acceptance of alternate options offered by school Out approve this application? Ves ments                                                                                                    |        |
| Comments Cending to Organization to approve alternate space Inization's acceptance of alternate options offered by school Out approve this application? Ves ments                                                                                                    |        |
| Comments Cending to Organization to approve alternate space Inization's acceptance of alternate options offered by school Ou approve this application? Ves ments                                                                                                    |        |
| Comments  ending to Organization to approve alternate space  inization's acceptance of alternate options offered by school  ou approve this application?  Ves ments  Send To Organization Cancel                                                                                                    |        |

Application is then available for review by the organization, which can accept or decline the options presented by the principal.

| Calgary |                                              |                                                    |                 |
|---------|----------------------------------------------|----------------------------------------------------|-----------------|
|         |                                              |                                                    |                 |
|         | Home > School Dashboard > Review Application | T   School Dashboard   Program Directory   FAQ   C | School User I * |
|         | Review Application                           |                                                    |                 |
|         | Submission completed successfully.           |                                                    |                 |

Once an application has been reviewed by the organization, their response will be visible on the application under "Organization's acceptance of alternate options offered by school."

|           | Is Date(s) and Time(s) Requested Available? *<br>O No(® Yes)                                                                          |
|-----------|----------------------------------------------------------------------------------------------------|
|           | Is Alternative Date(s) and Time(s) Available? *                                                                                       |
|           | Is caretaker overtime required? *                                                                                                    |
|           | Do you want to send this application to the organization to review alternate space(s)/date(s)? *                                      |
|           | Comments                                                                                                    |
|           | Organization needs to approve alternate location option.                                                                              |
| $\langle$ | Organization's acceptance of alternate options offered by school<br>Yes<br>Do you approve this application?<br>$\circ$ No $\circ$ Yes |
|           | Comments                                                                                                    |
|           |                                                                                                    |
|           |                                                                                                    |
| [         | Previous Submit Application Cancel                                                                                                    |

The principal must again approve, or not approve the resubmitted application, and indicate if the organization must also review the application again.

| Calga    | ry                                                                                                    |
|----------|----------------------------------------------------------------------------------------------------|
|          | Is Date(s) and Time(s) Requested Available? *<br>O No (® Yes)                                                                                                    |
|          | Is Alternative Date(s) and Time(s) Available? *                                                                                                    |
|          | Is caretaker overtime required? *                                                                                                    |
|          | Do you want to send this application to the organization to review alternate space(s)/date(s)? *<br>NO<br>Yes<br>If "Yes" is selected, the application will be sent back to Organization to review alternate options.<br>Comments |
|          |                                                                                                    |
|          | Organization's acceptance of alternate options offered by school                                                                                                    |
|          | Yes                                                                                                    |
|          | Do you approve this application?                                                                                                    |
|          | Comments *                                                                                                    |
|          | Will proceed in library                                                                                                    |
|          |                                                                                                    |
|          | Previous Submit Application Cancel                                                                                                    |
| Click "S | Submit Application"                                                                                                    |

Once the application is approved, The City of Calgary will issue a permit to the Organization confirming their booking

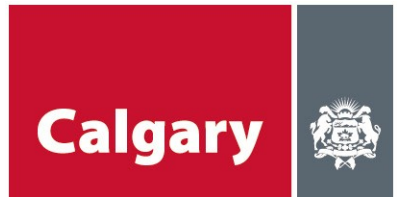

# 3. Decline Application (no alternate space/dates/times available).

To decline the application, select the following:

Is Space Requested Available? No

Is Alternative Space Available? No

Is Date and Time requested available? No

Include comments.

### Click "Decline Application"

| Altermeter Court                                                                       |                                                                                        |                          |                              |   |    |  |
|----------------------------------------------------------------------------------------|----------------------------------------------------------------------------------------|--------------------------|------------------------------|---|----|--|
| Alternate con                                                                          | act Email                                                                              |                          |                              |   |    |  |
|                                                                                        |                                                                                        |                          |                              |   |    |  |
| Is Space Reque                                                                         | sted Available? *                                                                      |                          |                              |   |    |  |
| ● No <sup>®</sup> Yes                                                                  | ace Available? *                                                                       |                          |                              |   |    |  |
| Specify, if you                                                                        | selected Other space                                                                   |                          |                              |   |    |  |
|                                                                                        |                                                                                        |                          |                              |   |    |  |
| Is Date(s) and<br>No Yes                                                               | Jime(s) Requested Available                                                            | <u>1</u> ? *             |                              |   |    |  |
| Is Alternative I                                                                       | Date(s) and Time(s) Available                                                          | e? *                     |                              |   |    |  |
|                                                                                        |                                                                                        |                          |                              |   |    |  |
| No <sup>®</sup> Yes                                                                    | ertime required? *                                                                     |                          |                              |   |    |  |
| Do you want to                                                                         | send this application to the                                                           | e organization to review | valternate space(s)/date(s); | ÷ |    |  |
| ⊜ <sub>No</sub> ⊜ <sub>Yes</sub>                                                       |                                                                                        | 6                        |                              |   |    |  |
| Comments                                                                               |                                                                                        |                          |                              |   |    |  |
| No space avail                                                                         | able at this school                                                                    |                          |                              |   |    |  |
|                                                                                        |                                                                                        |                          |                              |   |    |  |
|                                                                                        |                                                                                        |                          |                              |   | 12 |  |
|                                                                                        |                                                                                        |                          |                              |   |    |  |
|                                                                                        |                                                                                        |                          |                              |   |    |  |
| Organization's a                                                                       | cceptance of alternate optic                                                           | ons offered by school    |                              |   |    |  |
| Organization's a                                                                       | cceptance of alternate optic                                                           | ons offered by school    |                              |   |    |  |
| Organization's a<br>Yes<br>Do you approve                                              | cceptance of alternate optic                                                           | ons offered by school    |                              |   |    |  |
| Drganization's a<br>Yes<br>Do you approve<br>® No @ Yes                                | cceptance of alternate optic<br>this application?                                      | ons offered by school    |                              |   |    |  |
| Organization's a<br>(es<br>Do you approve<br>® No @ Yes<br>Comments                    | cceptance of alternate optic                                                           | ons offered by school    |                              |   |    |  |
| Drganization's a<br>res<br>Do you approve<br>® No © Yes<br>Comments<br>School does not | cceptance of alternate optic<br>this application?<br>have any space available at any 1 | ons offered by school    |                              |   |    |  |
| Drganization's a<br>fes<br>Do you approve<br>® No © Yes<br>Comments<br>School does not | cceptance of alternate optic<br>this application?<br>have any space available at any 1 | ons offered by school    |                              |   |    |  |
| Drganization's a<br>res<br>Do you approve<br>® No © Yes<br>Comments<br>School does not | cceptance of alternate optic<br>this application?<br>have any space available at any t | ons offered by school    |                              |   |    |  |
| Drganization's a<br>res<br>Do you approve<br>® No © Yes<br>Comments<br>School does not | cceptance of alternate optic<br>this application?<br>have any space available at any t | ons offered by school    |                              |   | ß  |  |

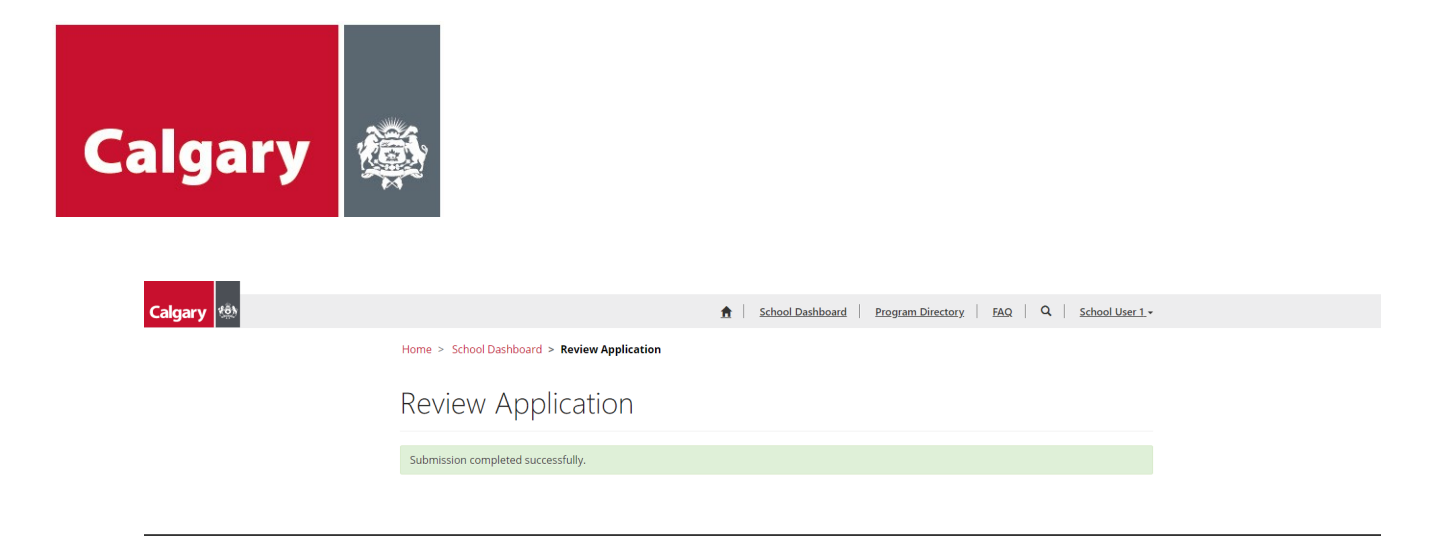

# **Program Directory**

The program directory contains information on all the programs that have been approved through the SCYYC application process.

School staff can search and filter organizations and programs and contact them for information on programs and services in their schools.

| $\frown$                                                                                                    |
|----------------------------------------------------------------------------------------------------|
| 🟦   School Dashboard   Program Directory   FAQ   Q   School User 1                                                                                                    |
| School Connections YYC                                                                                                    |
| Calgary's online hub for connecting not-for-profit and government organizations with schools. By connecting students and families with local supports,<br>we are working together to build stronger, healthier and more economically stable communities. Through a collaborative partnership between the City<br>of Calgary, the Calgary Board of Education (CBE), the Calgary Catholic School District (CCSD), and United Way of Calgary the School Connections YYC<br>Framework was created.                                                                                                    |
| The not-for-profit organizations listed on the Organization Database below have completed a pre-screening process with CBE and CCSD, so schools can<br>easily reach out to them for programs and services.                                                                                                    |
| The organizations have all met the following parameters:<br>Organization is a government or a registered not-for-profit organization<br>Organization has adequate Insurance, and will maintain coverage through the duration of the program<br>Program can address an existing need of students and their families<br>All fees will be 100% waived upon request<br>At least one on-site staff member has a valid First Aid Certificate<br>All program staff members and volunteers have completed a Police Information Check, including vulnerable sector search verification, and are<br>cleared to work with children and youth |
| *Note: the pre-screening process does not assess the quality or value of a program or service.                                                                                                    |
| Only the organizations listed on the School Connections YYC Organization Database will be permitted to book school space through the School<br>Connections YYC Access Form.<br>If an organization outside of this list approaches a school, please refer them to <u>this site</u> for further information.                                                                                                    |
|                                                                                                    |
|                                                                                                    |

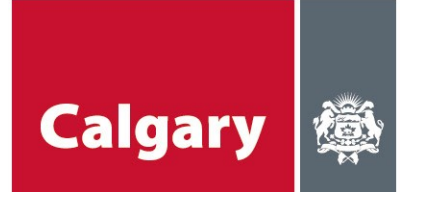

### Calgary

 CBE Dashboard
 Organization Directory
 Program Directory
 FAQ
 Q
 CBE User 1 •

Home > Program Directory

# Program Directory

| What is the program's content              | Approved Programs -    |                 |                                   |            | Search      | Q |
|--------------------------------------------|------------------------|-----------------|-----------------------------------|------------|-------------|---|
| theme or main topic?                       | Program Name 🕇         | Program Contact | Organization                      | CBE Status | CCSD Status |   |
| Adaptive Programming                       | Animals and Colours    | Yellow Dragon   | Yellow Dragons and<br>Purple Fish | Approved   | Approved    | • |
| Children Grades K-6                        | Board games for kids   | William W Right | CCIS                              | Approved   | Approved    | • |
| Crisis Support                             | Board games for kids   | Dave Green      | Smart Kids                        | Approved   | Declined    | * |
| More                                       | <u>Flyball 101</u>     | Mister Winston  | Winston trick dogs                |            |             | • |
| Is there a fee for the program?            | Frozen Fun             | Nick G          | Number 4 in fun                   | Approved   | Approved    | • |
| Ves                                        | Fun in the Sun         | Nick G          | Number 1 in Fun                   |            |             | * |
| What are the target groups of              | Fun in the Sun         | Nick G          | Number 1 in Fun                   | Approved   | Declined    | * |
| the program?                               | Fun in the Sun 2       | Nick G          | Number 1 in Fun                   | Approved   | Approved    | • |
| Calgarians with disabilities               | Great great bears      | Sky Bear        | Sky Bears                         | Approved   | Approved    | • |
| Immigrant and newcomer                     | Green Bears            | Glenda Paul     | TB Organization                   | Approved   | Approved    | • |
| Calgarians                                 | Happy Bears            | Glenda Paul     | TB Organization                   | Approved   | Declined    |   |
| Low-income Calgarians                      | Music Class            | Glenda Paul     | TB Organization                   | Approved   | Approved    | * |
| None specified (all are welcome)           | Neighborhood Kids      | Glenda Paul     | TB Organization                   | Approved   | Approved    | * |
| More T                                     | New Program Karate Kid | Nick G          | Number 1 in Fun                   | Approved   | Declined    | * |
| What are the target grades of the program? | New Test Program       | Nick G          | Number 1 in Fun                   | Approved   | Approved    | • |
| Preschool                                  | Organization Jan 5     | Glenda Paul     | TB Organization                   | Approved   | Approved    | - |
| □ All Grades                               | Prog 25 A              | Ted Bear 25     | Org 25                            | Approved   | Approved    | • |
| ☐ Kindergarten ☐ Grade 1                   | Prog 25 B              | Ted Bear 25     | Org 25                            | Approved   | Declined    | • |

Various filters are listed on the left-hand side of the screen to help streamline the search for programs. Once your filters are selected, click **"Apply Filters."** 

| Does the program provide one<br>on one consulting?<br>Yes<br>No<br>What hours the program is                           |       |                    |                  |                   |
|----------------------------------------------------------------------------------------------------|-------|--------------------|------------------|-------------------|
| being offered?<br>After School Hours<br>Before School Hours<br>During School Hours<br>Early Dismissal Hours<br>Evening | I     |                    |                  |                   |
| Does the organization have the capacity to run additional programs?                                                    |       |                    |                  |                   |
| Is the program related to sexual<br>health?<br>Yes<br>No<br>Is the program affiliated with<br>faith?                   | 1     |                    |                  |                   |
| ☐ Yes<br>☐ No<br>Apply Filter(s)                                                                                       | >     |                    |                  |                   |
| FAQ                                                                                                    |       |                    |                  |                   |
| Calgary                                                                                                    |       | School Dashboard P | rogram Directory | Q School User 1 - |
|                                                                                                    | Schoo | ol Connections YYC |                  |                   |

The FAQ page contains several frequently asked questions. Please check here for answers first. If you do not find the answer(s) you are looking for, contact the email address below.

Getting help:

If you are having issues with School Connections YYC, please contact: <u>schoolconnections@calgary.ca</u>.

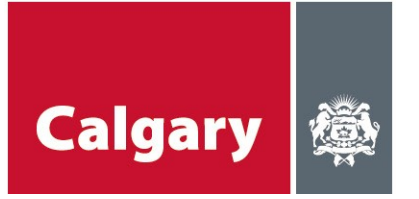

# Appendix: quick reference guide for principals

### schoolconnections.calgary.ca

# School Dashboard – review pending applications

| lgary 🕸 |                     |                 | ٨                  | School Dashbo   | pard Program              | Directory FAQ      | Q School U      | <u>ser 1</u> + |
|---------|---------------------|-----------------|--------------------|-----------------|---------------------------|--------------------|-----------------|----------------|
|         | Home > School Dash  | board           |                    |                 |                           |                    |                 |                |
|         | School D            | ashboard        |                    |                 |                           |                    |                 |                |
|         | Pending Application | ins-            |                    |                 |                           |                    |                 |                |
|         | Name 🕇              | Organization    | Program            | Program Contact | School                    | Status Reason      | Current Stage   |                |
|         | SCYYC-AA-1043       | TB Organization | Organization Jan 5 | Glenda Paul     | Nosehill Public<br>School | Review in progress | School Decision | View           |
|         | SCYYC-AA-1044       | TB Organization | Organization Jan 5 | Glenda Paul     | Nosehill Public<br>School | Review in progress | School Decision | Revie          |
|         | SCYYC-AA-1046       | TB Organization | Organization Jan 5 | Glenda Paul     | Nosehill Public           | Review in progress | School Decision | *              |

# Approve/negotiate/decline application

Once the principal has reviewed the Access Application, they have three options:

- 1. Approve application without changes.
- 2. Negotiate with organization (if alternate space, dates, times are available in the school).
- 3. **Decline** application.

The option you choose will be determined by answering the following questions:

| Question                                                                                       | Approve<br>without<br>changes | Negotiation<br>with<br>organization | <b>Decline</b><br>with no<br>negotiation |  |  |
|------------------------------------------------------------------------------------------------|-------------------------------|-------------------------------------|------------------------------------------|--|--|
| Is the space requested available?                                                              | YES                           | YES OR NO                           | NO                                       |  |  |
| Is alternate space available?                                                                  | NO                            | YES OR NO                           | NO                                       |  |  |
| Is date(s) and time(s) requested available?                                                    | YES                           | YES OR NO                           | NO                                       |  |  |
| Is alternative date(s) and time(s) available?                                                  | NO                            | NO YES OR NO                        |                                          |  |  |
| Is caretaker overtime required?                                                                | Dependent on School           |                                     |                                          |  |  |
| Do you want to send this application to the organization to review alternate space(s)/date(s)? | NO                            | NO                                  |                                          |  |  |
| Do you approve this application?                                                               | YES                           | NO                                  | Decline<br>Application                   |  |  |

\*Note: When approving an application, it is automatically assumed you are accepting Option 1 (approve without changes). If you are choosing Option 2, (negotiation with organization) please indicate that – plus the details of items to negotiate – in the comments!

## Negotiation with organization

Principals are encouraged to negotiate with organizations to find space available for program delivery. If the space/dates or times that the organization has requested are not available, please look at other options in your school such as alternate spaces (e.g.. gym is not available, but classrooms are); alternate days (e.g. Mondays and Wednesdays are not available, however Tuesday and Thursday are), or alternate times (e.g. 2:30 is too early to start as school is still in session, however program can start at 3:00).

Once an application with negotiation information has been reviewed by the organization, they may or may not accept the alternatives. Their response will be visible on the application in "Organization's acceptance of alternate options offered by school" section.

## **Program Directory**

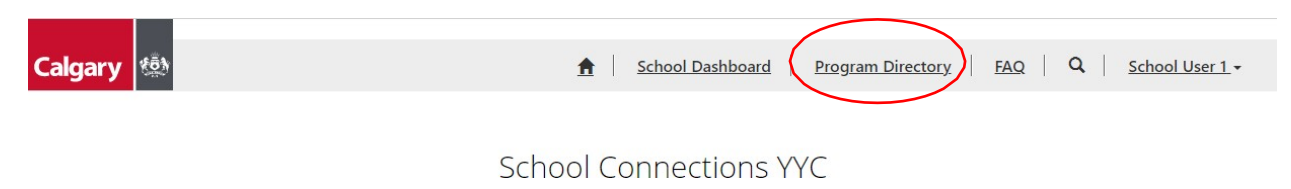

School staff can search and filter organizations and programs and contact them for information on programs and services in their schools.

### FAQ

The FAQ page contains several frequently asked questions. Please check here for answers first.

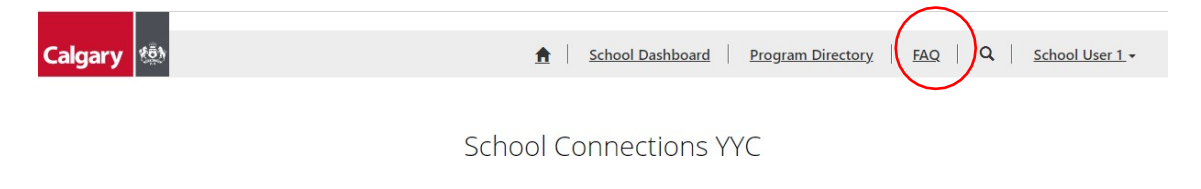

If you do not find what you are looking for, email <u>schoolconnections@calgary.ca</u>.